# *click-TT* Infos für Vereine (10.Teil)

#### **Spielerbilanzen**

Pünktlich am 31.10.2005 wurde das lang erwartete Update der Spielerbilanzen in click-TT implementiert. Nun hat jeder User die Möglichkeit, sich die entsprechenden Bilanzen sämtlicher in click-TT geführten Klassen anzuschauen. Momentan sind lediglich die Spielerbilanzen abrufbar, in Kürze wird dies noch durch die Leistungszahlen sowie die "Head to Head"-vergleiche komplettiert.

Anbei die notwendigen Schritte, um die Spielerbilanzen einzusehen:

#### 1. Schritt:

| elick-TT                                                                          | Scher Tischtennis-Verband e.V.                                                                                                    |
|-----------------------------------------------------------------------------------|----------------------------------------------------------------------------------------------------|
| - HTTV Tabelien und<br>Ergebnisse 2005/b6<br>- Bundesigen<br>- Regional-/OberEgen | httv.dick-tt.de ist des Internetportal des<br>Hessischen Tischtennis-Verbandes und dient als Kom<br>für Spieler, Vereine und Verband.                                                                                                    |
| <ul> <li>Hessen-/Verbandsligen</li> <li>Nord</li> <li>Kreise Nord </li> </ul>     | Downloadbereich für Vereine<br>Im geschützten Bereich für Vereine werden PDF Downloads der Nan<br>der Spielpläne der gemeldeten Staffeln angeboten.                                                                                                 |
| • Mitta<br>• Kreise Mitte •<br>• Wast<br>• Kreise West                            | Es sind nur die PDF-Dokumente derjerigen Klassen/Gruppen nutzba<br>zuständigen Klassenleiter zur Veröffentlichung freigegeben sind, ist<br>Vereins nicht der Fall, so wenden Sie sich ausschlieflich an den zust<br>oder Kreis-/Bezirks- Sportwart. |
| • Süd                                                                             | Information zum Testbetrieb<br>Folgende Funktionen stehen zur Verfügung:                                                                                                    |
| Adressen, Mannschaften,<br>Spieler, Ergebnisse                                    | <ul> <li>Vereinemeldung online ertassen</li> <li>Manmicheftsaufstellung vernehmen</li> <li>Engebnisse aus dem Nannschaftsspielbetrieb erfassen</li> </ul>                                                                                           |

(Verbands-/Bezirks-/Kreisebene)

# 2. Schritt:

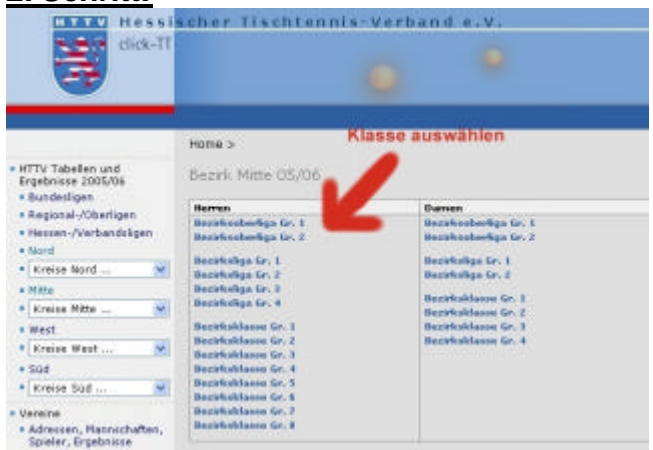

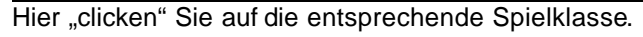

## 3. Schritt:

| 240  | in .              |              | Haminanarchaft                          | is a storie an in a charth | 546  | 6.0 | - 11 | patience. | ĸ.      |
|------|-------------------|--------------|-----------------------------------------|----------------------------|------|-----|------|-----------|---------|
| ٧.   | 28.10.2899        | 20100(11)    | TTC Calden Westalfein                   | TSV Breaks 3946            |      |     |      | stinen *  | (pdf)   |
| 58.  | 29.10.2995        | 37:88 (1)    | TTC Calden-Westoffein                   | TTC 1962 Wardthain         | 9:1  |     | - 1  | itteen *  | a (pdf) |
|      |                   | 39(88 (8)    | TTC 1992 Anzelahr                       | 730 1899 Sandershaules     | 914  |     | - 1  | stinen *  | (pdf)   |
|      |                   | 39:00 (13)   | TTC Mardorf                             | TTC 1961 Surphassingen     | 1:1  |     |      | sttaen *  | 2 (pdf) |
|      |                   | 39(00 (1)    | VB. 02 Adort                            | TTC 1967 Hotgelansar       | 912  |     |      | dises *   | (pell)  |
| 00.  | 87.11.2005        | 28:88 (1)    | TSV Narbach                             | Tuspo 3889 Karsel-Weldeu   |      |     |      |           | 12750   |
| 40   | 84.11.2005        | 20:38 (1)    | TTC 1962 Richhain                       | TSV Breats 3444            |      |     |      |           |         |
| 54.  | \$5.11.2995       | 35:00 CD     | V8. 02 Adorf                            | Tuspo 1889 Kassel-Weldeu   |      |     |      |           |         |
|      |                   | 37:88 (L)    | TSV Marbach                             | TTC 1967 Helgeiseter       |      |     |      |           |         |
|      |                   | \$7:88 (8)   | TTC Calden-Westuffeln                   | TTC Planderf               |      |     |      |           |         |
| Se.  | 66.11.2905        | 09:38 CL1    | Tuspo 1869 Hassai-Waldau                | TTC Calden-Westaffein      |      |     |      |           |         |
|      |                   | 38188 (13    | TTV 1994 Karkach                        | TTC 1981 Burghesunges      |      |     |      |           |         |
| 58.  | 12.11.2005        | 17:00 (1)    | TTC Calden-Wastuffeln                   | TSV Platbach               |      |     |      |           |         |
|      |                   | 37138 623    | TSG 1985 Sandershausen                  | TTC Planderf               |      |     |      |           |         |
|      |                   | 38188 (13    | Thy Breaks 1946                         | TTC 1962 Anoefaby          |      |     |      |           |         |
|      |                   | 38:88 (13)   | TTC 1961 Burgharungen                   | VfL 02 Adart               |      |     |      |           |         |
| rab. | elle<br>Rass Mari |              |                                         | in auswanten               |      |     | -    | Datala    | Partie  |
| •    | 1 11              | 62 Ailort    |                                         | 7                          | - 6  | 1   | 0    | 62-29     | 13-1    |
|      | 2. 111            | 1.9m2 module | icense and in the second                |                            | - 4  | 1.2 | 1    | 41.45     | 12.4    |
|      | 3 114             | 1994 Kurbe   | ich .                                   | 8                          | - 5  | 10  | 3    | 56:50     | 10.6    |
|      | 4 TTC             | 1952 Aneri   | later                                   |                            | - 8  | - 3 | 2    | 60.5T     | 8.7     |
|      | 1 111             | 1961 Hargh   | ana ana ana ana ana ana ana ana ana ana |                            | 1.1  | 1   | +    | 41.25     | hà      |
|      | # Tue             | OF 1883 Kat  | well-Waldau                             | 8                          | . 3  | 1   | 2    | 40.41     | T:5     |
|      | 7 197             | Breuna 194   | 10                                      | ,                          | - 2  | 2   | 5    | 47.50     | 6.5     |
|      | 8 159             | Ptarbach.    |                                         | 5                          | - 2  | ±   | -2   | 09:05     | 5,5     |
|      | 9 TSG             | 1085 5-090   | ersbausen                               |                            | 1    | 3   | 4    | 49.65     | 5:11    |
|      | 10 TTE            | Ealden-We    | staffeln                                |                            | 1    | 1   | 4    | 40.45     | - 8.9   |
| •    | 11 TTC            | Plandarf     |                                         | 7.                         | 0    | 1   | 4    | 36:60     | 0:11    |
| •    | 12 170            | 1962 Rivel   | hata                                    | 7                          | 1    | 4   | 6    | 35.56     | 242     |
|      | 12 598            | John Kasse   | 1913 III zuräckgezagen                  | £                          | - 18 | 1   | 0    | 0.0       | 0.0     |

In der Tabelle muss der gewünschte Verein ausgewählt werden.

VfL 02 Adorf

# 4. Schritt:

| Spie  | ltermine - Rü                                                                                                    | ckrunde          |                          |                  |        |       |     |              |
|-------|----------------------------------------------------------------------------------------------------|------------------|--------------------------|------------------|--------|-------|-----|--------------|
| Datur | n                                                                                                    |                  | Heimmannschaft           | Gastmannschaft   |        | Spiel |     | Spielbericht |
| Sa.   | 21.01.2006                                                                                                    | 19:00(1)         | VfL 02 Adorf             | TTC 1961 Burgha  | sungen |       |     |              |
| Fr.   | 27.01.2006                                                                                                    | 20:30(1)         | TTC 1962 Kirchhain       | VfL 02 Adorf     |        |       |     |              |
| Sa.   | 04.02.2006                                                                                                    | 19:00(1)         | VfL 02 Adorf             | TSV Marbach      |        |       |     |              |
| Sa.   | 11.02.2006                                                                                                    | 16:00(1)         | Tuspo 1889 Kassel-Waldau | VfL 02 Adorf     |        |       |     |              |
| Sa.   | 18.02.2006                                                                                                    | 17:00(1)         | TTC Calden-Westuffeln    | VfL 02 Adorf     |        |       |     |              |
| Sa.   | 11.03.2006                                                                                                    | 19:00(1)         | VfL 02 Adorf             | TTC 1952 Anzefa  | hr     |       |     |              |
| Sa.   | 18.03.2006                                                                                                    | 16:00(1)         | TTC 1967 Hofgeismar      | VfL 02 Adorf     |        |       |     |              |
| Sa.   | 25.03.2006                                                                                                    | 19:00(1)         | VfL 02 Adorf             | TSV Breuna 1946  | 5      |       |     |              |
| So.   | 26.03.2006                                                                                                    | 10:00(1)         | TTV 1994 Korbach         | VfL 02 Adorf     |        |       |     |              |
| Sa.   | 01.04.2006                                                                                                    | 15:00 (2)        | TSG 1889 Sandershausen   | VfL 02 Adorf     |        |       |     |              |
| Sa.   | 08.04.2006                                                                                                    | 19:00(1)         | VfL 02 Adorf             | TTC Mardorf      |        |       |     |              |
| Rang  | Name, Vorn                                                                                                    | ame              | Einsät                   | ze Einzel/Doppel | 1+2    | 3+4   | 5+6 | Gesamt       |
| 1.1   | Tappo, Ho                                                                                                    | lger             | 7                        | 7                | 4:9    |       |     | 4:9          |
| 1.2   | General Street,                                                                                                    | Andre            | 7                        | 7                | 7:6    |       |     | 7:6          |
| 1.3   | Gine, He                                                                                                    | ko               | 7                        | 7                |        | 9:3   |     | 9:3          |
| 1.4   | True (Equipping range                                                                                                    | r, Karl-Friedric | h 7                      | 7                |        | 10:2  |     | 10:2         |
| 1.5   | 2                                                                                                    | olf              | 7                        | 7                |        |       | 9:1 | 9:1          |
| 1.6   | Bronnelf, G                                                                                                    | ötz              | 6                        | 6                |        |       | 7:1 | 7:1          |
| 2.2   | These services of the services of the services | Timo             | 1                        | 1                |        |       | 1:0 | 1:0          |
| 2.3   | misiarerrenny,                                                                                                    | Helmut           | 1                        |                  |        |       |     |              |
|       | Guanan,                                                                                                    | Andre            |                          | 7                |        |       |     | 4:3          |
|       | California, He                                                                                                    | ko               |                          |                  |        |       |     |              |
|       | Topot, Ho                                                                                                    | lger             |                          | 6                |        |       |     | 6:1          |
|       | Brossow, G                                                                                                    | sot2             |                          | -                |        |       |     |              |
|       | president president                                                                                                    | , Kan-Friedric   | 1                        | /                |        |       |     | 5:2          |
|       | - www.itery Re                                                                                                    |                  |                          |                  |        |       |     | 0.1          |
|       | - Hall                                                                                                    |                  |                          |                  |        |       |     | 0:1          |
|       | Hol                                                                                                    | Helmut           |                          |                  |        |       |     |              |

Sie erhalten eine Übersicht der Spielerbilanzen. Unter der Spalte "Einsätze" werden die Spiele angegeben, an denen der Spieler im Mannschaftskampf mitgewirkt hat. Die Spalten "1+2" ; "3+4" ; "5+6" stellen die jeweiligen Paarkreuze dar. Dort erfahren Sie, wie viele Spiele im jeweiligen Paarkreuz gewonnen bzw. verloren wurden. In der Spalte "Gesamt" werden die verschiedenen Paarkreuze addiert.

## JES, JFG-Kennzeichnungen im Spielbericht (PDF)

| lerre<br>pietos                 | n Vert                                          | aandsliga Gr. Mitte                                           |                                 |                       |                                         |                                                            |                                |
|---------------------------------|-------------------------------------------------|---------------------------------------------------------------|---------------------------------|-----------------------|-----------------------------------------|------------------------------------------------------------|--------------------------------|
| TC HK                           | 5chst/N                                         | iddor II : TTC Bernbach<br>I DD                               | e (1)                           |                       |                                         |                                                            |                                |
|                                 |                                                 |                                                               |                                 |                       |                                         |                                                            |                                |
| ii aa                           | Rang                                            | Name, Virtuine                                                | Izogpet                         | Excel                 | Rang                                    | Rame, Volvaine                                             | Deppe                          |
| ticae<br>1                      | Harig<br>2.1                                    | Name, Varianee<br>Airgen                                      | toopet                          | Excert<br>1           | Rang                                    | Rane Volvane<br>Tobie                                      | Dappe                          |
| tinae<br>1<br>2                 | Harig<br>2.1<br>2.2                             | Nane, Variane<br>Virgen<br>Bend                               | toppet<br>1<br>2                | Encler<br>1<br>2      | Rang<br>1.1<br>1.2                      | Name, Vonlame<br>Tobies<br>Mexander                        | Deper<br>1                     |
| tinat<br>1<br>2<br>3            | #2419<br>2.1<br>2.2<br>2.3                      | Name, Vorsame<br>Virger<br>Bend<br>Peer                       | toppet<br>1<br>2<br>1           | Erclet<br>1<br>2<br>3 | Rang<br>1.1<br>1.2<br>1.3               | Rane, Voltaine<br>Tobie<br>Alexande<br>Thomas              | 54000<br>1<br>1<br>2           |
| 1<br>2<br>3<br>4                | #arig<br>2.1<br>2.2<br>2.3<br>2.4               | Name, Variane<br>Aligen<br>Bend<br>Peer<br>Serrel             | 1<br>1<br>2<br>1<br>3           | 1<br>7<br>3<br>4      | Rang<br>1.1<br>1.2<br>1.3<br>1.4        | Name, Voncane<br>Tobies<br>Alexander<br>Thomas<br>Hisuitor | Dappa<br>1<br>1<br>2<br>3      |
| tirdet<br>1<br>2<br>3<br>4<br>8 | #2419<br>2.1<br>2.2<br>2.3<br>2.4<br>2.4<br>2.5 | Name, Variante<br>Vinger<br>Bennt<br>Pret<br>Semd<br>Dr. Mans | 10qpet<br>1<br>2<br>1<br>3<br>3 | 1<br>2<br>3<br>4<br>8 | Pang<br>1.1<br>1.2<br>1.3<br>1.4<br>1.8 | Rame, Voname<br>Totries<br>Alexander<br>Thomas<br>Hisutos  | 10000<br>1<br>2<br>3<br>1<br>1 |

In den Spielberichten werden nun auch die Jugendersatzspieler sowie freigeholte Jugendliche gekennzeichnet.

# Kennzeichnung "genehmigt"

| Extent 10 10 10                |               | Helemanoschaft           | Gasteransshaft           | - Upin be |    | Thursda           |
|--------------------------------|---------------|--------------------------|--------------------------|-----------|----|-------------------|
| Pr. 82,88,2905                 | 20128 (2)     | TTC 1962 Kirekkan        | TTC Mandored             | 3.0       |    | Attace To Lat     |
| 54. 83.89.2995                 | 17:08(3)      | TEV Morbiech             | WIL 02 Ader!             | - 619     |    | Mass. Topp?       |
|                                | 19-08 (1)     | TSV &reuna 1946          | TTC 1957 Hafgelonian     | - 419-1   | 1  | differen 10 (pdf  |
| De: 01.09.2005                 | 10.08(1)      | TTV 3994 Korbach         | TTC Caldec-Westaffeis    | 4/17      |    | atten Talpi       |
|                                | 24048 (2)     | TTC 1963 Burghasungee    | TOV Breaks Ditte         | 8.5       |    | ###### 12.0°      |
| <ol> <li>19.28,2835</li> </ol> | 18-38 (2)     | TRO 3889 Rendershauten   | Tuspe 1989 Kessel-Wardau | 8/9       | 4  | ittens Tipp:      |
|                                | 20:15 (1)     | TTIC 1967 Hofpetterior   | TTC Mardert              | 9:0       |    | attess 10(par     |
| 54. 12.09.0005                 | 49:08:01      | TTC 1952 Anosfahr        | TTV 1994 Korbach         | 5.9       | 4  | differen 1013-07  |
|                                | 19-10 (1)     | VfL 82 Adorf             | TTC 3962 Kinghing        | 9.12      |    | ditten 12 (pdf    |
| Ex. 31.08.2091                 | (1) 85.98     | Taspo 1889 Katool-Maldau | TTC Marshiel             | 9.0       | 4  | Attent Tilter     |
| 54. 37.09.2895                 | 16:08 (1)     | TPC 1967 Hofgelemer      | TTC Calden-Westaffeln    | .917      |    | 880aan 10 (p.0)   |
|                                | 10.00(1)      | TSV Breake 1948          | TSG 1089 Sandershausen   | 6:0       | 4  | diffeen To (p.2)  |
|                                | 19:00 (1)     | VE BE Adult              | TTV 1994 Korkash         | 9/8       |    | ditten Tilbd      |
| 54. 18.09.2895                 | (09:00.03)    | Turps 3809 Karsel Maldau | TTV 1994 Korbach         | 314       | 1  | Attest Tour       |
|                                | 14:08 (1)     | TTC 1952 Anashster       | TTC 1557 mafgelamar      | . 3:9     | 1  | dittern 10 (pdf   |
| Do: 22.09.3500                 | 19(18(1)      | Tesps 1899 Cassel-Maldau | TTC 1961 Burghasungen    | 3.10      | 1  | atten Thipp       |
| fr. 13.09.0005                 | 19:38 (2)     | TSG 1899 Sandershauten   | TTV 1994 Korbech         | 7:9       | 4  | attase 10(per     |
| 14. 24.29.200                  | 10(18(1)      | TTC 1967 Holgensiver     | TTI: 1941 Burghasungen   | . 910     |    | attens Tilp?      |
|                                | 370 00 (3)    | TSV Marback              | TTC 1947 Kinhee          | 907       | 4  | 488aan . 10 (p.0) |
|                                | 19:00 (1)     | TTC Mandarf              | TTC 1952 Angefabr        | . 6:0     | 4  | atten Tital       |
| Doi: 28.08.2800                | 10:15 (1)     | Taspo 3899 Kassel-Maldan | TBV Breaks 1948          | 2/8       | 4. | differen Tallanff |
| fr. 35.05.2995                 |               | TTO Calden-Westuffeln    | TTC 1952 Anrefshr        | 810       | 1  | dittana Thipd     |
| 14. 01.38.2801                 | 15:00 (2)     | TSS 3899 Saudenthauren   | TTC 1967 Hufge cristel   | 1.0       | 1  | attern Tinff      |
|                                | 19:00(1)      | TTC 1952 Anosfetr        | TTC 1952 simbhain        | 916       | 1  | attant Tan        |
|                                | 19.08(1)      | TTC Nardarf              | TEV Breaks 2016          | 4.0       |    | attern Talter     |
|                                | 19.08(1)      | VIL B2 ABST              | TTC Calden-westaffein    | . 916     |    | dittana Talad     |
| 14. 22.31.2895                 | 10.08 (1)     | TTV 1994 Kirkaih         | TEV Marbalah             | 2/8       | 1  | dittern Tipd      |
| 44. 45.18.0805                 | 20:08 (v) (1) | TTO 1967 Hofgessmar      | Tuppe 1889 Keepel-Waldau | 5:0       |    | atten Ther        |
| Pr. 14.18 2005                 | 20:38 (1)     | TTC 1962 konchilian      | TTV 1994 Korbech         | 2:9       | 4  | attase Think      |

Nun ist auch im öffentlichen Bereich sichtbar, ob ein Spielbericht vom Klassenleiter genehmigt wurde. Dies wird direkt im Spielplan in Form eines Häkchens angezeigt.

# "Spieltermine aktuell"

| and services            | and the second   |                                                                                                    |                             |     |   |   |              |             |
|-------------------------|------------------|----------------------------------------------------------------------------------------------------|-----------------------------|-----|---|---|--------------|-------------|
| petter found i          |                  |                                                                                                    |                             |     |   |   |              |             |
| THEFT BEALET            | concentration of | 07-1                                                                                                    |                             |     |   |   |              |             |
| Spielplan - Akt         | urt .            |                                                                                                    |                             |     |   |   |              |             |
| Dame                    |                  | Haimmannashafi                                                                                                    | Garin serechart             | -   |   |   | Tatabasis    |             |
| Pr. 28.10.2905          | 20100133         | TTC Calden-Westuffelie                                                                                                    | TSV Breuna 1945             | 5.5 | 4 |   | (Inffragent) | 10(10)      |
| in. 29.10.2005          | 17.88 (1)        | TTC Calder-Westuffein                                                                                                    | TTC 1962 Kirchhan           | 9.1 | 1 |   | dilleren.    | 10.00       |
|                         | 19-25 (1)        | TTC 1952 Angelate                                                                                                    | TSS 1869 Sandershappen      | 9.4 |   |   | officer.     | Tipet!      |
|                         | 19:00 (1)        | TTC Hardorf                                                                                                    | TTC 1961 Burgherunden       | 4.6 | 4 |   | offices.     | 10(145)     |
|                         | 19,83 (3)        | VD. 82 Advet                                                                                                    | TTC 1987 Hofpersone         |     | - |   | (Massa)      | This arts   |
| Da. 03.11.200           | TRONG COL        | TEV Marhash                                                                                                    | Turana USAS Kasard Matrices |     |   |   |              | Contract of |
| Fr. 04.11 2005          | - 20:39 (1)      | TTC 1952 Xindham                                                                                                    | TSV fireura 1945            |     |   |   |              |             |
| Sh. 09.11.2009          | 35:00(3)         | VfL 82 Adert                                                                                                    | Tusso Lilly Kassel-Maldan   |     |   |   |              |             |
|                         | 17:89 (2)        | TSV Marberh                                                                                                    | TTC 1567 Hotgetamer         |     |   |   |              |             |
|                         | 17:89 (1)        | TTC Calden-Westsffwik                                                                                                    | TTC Mardorf                 |     |   |   |              |             |
| 50. 00.11.2008          | 09(3811)         | Turpo 1889 Raccel-Waldes                                                                                                    | TTC Calden-Merballein       |     |   |   |              |             |
|                         | 10:00 (1)        | TTV 1994 Korbeth                                                                                                    | TTC 1961 Burgharangen       |     |   |   |              |             |
| SA 12.11.2005           | 17:00 (1)        | TTC Calder-Westoffelt                                                                                                    | TSiv Parbach                |     |   |   |              |             |
|                         | 17/38 (2)        | TEG 1889 Sendershausen                                                                                                    | TTC Hardorf                 |     |   |   |              |             |
|                         | 10:00 (1)        | TSV Breane 1946                                                                                                    | TTC 1952 Anosfahr           |     |   |   |              |             |
|                         | 10.00(1)         | TTC 3963 Barghaoungen                                                                                                    | VIL CO Adort                |     |   |   |              |             |
| Tabelle                 |                  |                                                                                                    |                             |     |   |   |              |             |
|                         |                  |                                                                                                    |                             |     |   |   |              |             |
| Karp Ha                 | ersshaft -       |                                                                                                    | - Depression                |     | - | - | Carlete      | Pundtu      |
|                         | ac adort         |                                                                                                    |                             | - 2 | 1 | 2 | 10.00        | 191         |
| 2 11                    | times ford       | and a second second sec |                             | - 2 | 1 | 4 | 10,000       | 32.94       |
| 4 11                    | C 1952 Apre      | Faller                                                                                                    |                             | - 2 | 1 | - | 65-57        | - 40        |
| 1 11                    | 1961 Baro        | A                                                                                                    | 1                           | - 5 |   | 2 | 41.05        | 1.2         |
| 8 Tu                    | save Lings K.o.  | and Waldan                                                                                                    |                             | 1.3 | 1 | 1 | 48-41        | 7.6         |
| 7 TS                    | P Breams 19      | 45                                                                                                    | 9                           | -2  | 2 | 3 | 47:50        | 6:0         |
| 8 18                    | v Navbach        |                                                                                                    | 8.                          | - 2 | 1 | 2 | 39135        | 6.6         |
| 9 TS                    | G LEBY Name      | tershouses                                                                                                    | 1. C                        | 1   | 3 | 4 | 49:55        | 8:11        |
|                         | Culden-Ma        | estattele.                                                                                                    | £                           | 1   | 4 | 4 | 45:45        | 3.9         |
| 18 TT                   |                  |                                                                                                    | *                           | 10  | 3 | 4 | 36:60        | 3:51        |
| * 11 TT                 | C Plandset       |                                                                                                    |                             |     |   |   |              |             |
| 11 TT<br>11 TT<br>12 TT | C 1962 Kirch     | Nata                                                                                                    | 2                           | 1   | 0 | 6 | 35,56        | 2:12        |

Durch das neue Update werden jetzt die aktuellen Spieltermine der nächsten Woche sowie die Spielergebnisse der vorherigen Woche angezeigt. Diese Information erhalten Sie direkt nach dem "clicken" auf die jeweilige Spielklasse.

#### Mannschaftsmeldung (MMB) zur Rückrunde

Die Manschaftsmeldung wird ab dem 05.12.2005 für Vereine möglich sein.

#### Nächstes Update (noch im November):

#### - Personalisierter Zugang:

Durch den personalisierten Zugang, der den anonymen Vereinszugang ersetzt, hat der Abteilungsleiter die Möglichkeit, Berechtigungen für Mannschaftsführer zu vergeben. Künftig kann der Nutzer über diesen Zugang das Passwort anfordern bzw. ändern.

#### - Intelligenter Tab:

Bei der Erfassung eines Spielberichts erkennt das System, sobald der 3. Satz gewonnen wurde, und springt dann direkt in das nächste Spiel.

In der Plopp-Ausgabe Nr. 20/2005 finden Sie weitere Informationen.

02.11.2005, Tobias Senst